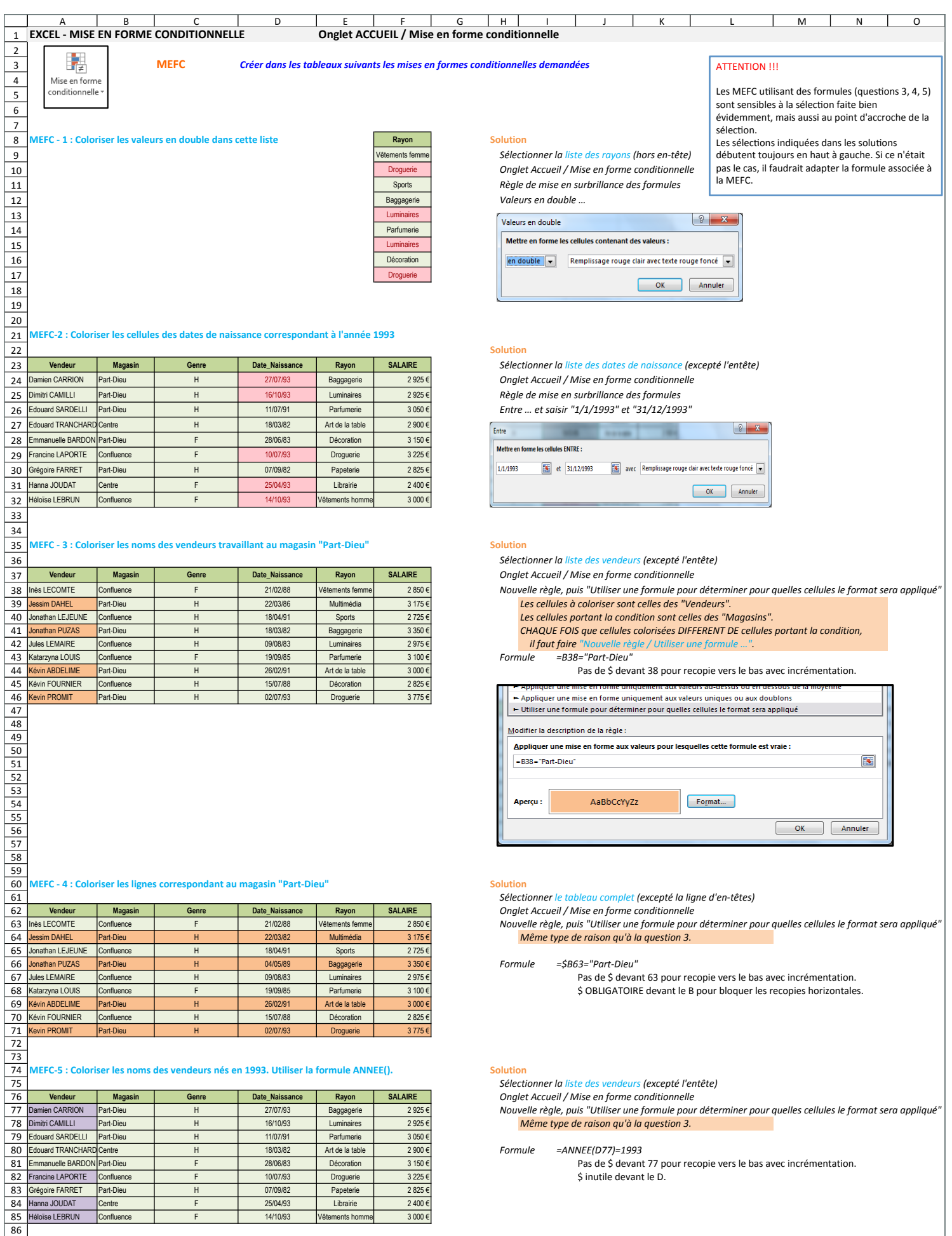

## 87 MEFC 6 - Manipulations de base

88

89 90 Modifier une règle existante : sélectionner les cellules concernées, puis onglet ACCUEIL / MEFC / Gérer les règles (des cellules sélectionnéees, Sur la MEFC 1, changer la couleur de repérage des doublons.

|    | A                                                                                                    | В                                                                                                    | С | D | E | F | G | Н | 1 | J | К | L | М | N | 0 |  |
|----|----------------------------------------------------------------------------------------------------|----------------------------------------------------------------------------------------------------|---|---|---|---|---|---|---|---|---|---|---|---|---|--|
| 91 | Sur la MEFC 2, changer la condition année 1993 en année 1986.                                                                                       |                                                                                                    |   |   |   |   |   |   |   |   |   |   |   |   |   |  |
| 92 |                                                                                                    | Sur la MEFC 4, ajouter avec une autre couleur le repérage des lignes de vendeurs travaillant à "Confluence". |   |   |   |   |   |   |   |   |   |   |   |   |   |  |
| 93 |                                                                                                    |                                                                                                    |   |   |   |   |   |   |   |   |   |   |   |   |   |  |
| 94 | Supprimer une règle existante : sélectionner les cellules concernées, puis onglet ACCUEIL / MEFC / Effacer les règles / des cellules sélectionnées. |                                                                                                    |   |   |   |   |   |   |   |   |   |   |   |   |   |  |
| 95 | Sur la MEFC 5, supprimer la colorisation des vendeurs, et coloriser sur le même critère d'annéee 1993 la colonne des salaires.                      |                                                                                                    |   |   |   |   |   |   |   |   |   |   |   |   |   |  |
| 96 | 1                                                                                                    |                                                                                                    |   |   |   |   |   |   |   |   |   |   |   |   |   |  |